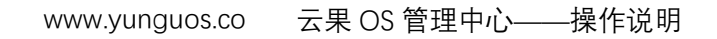

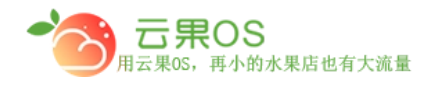

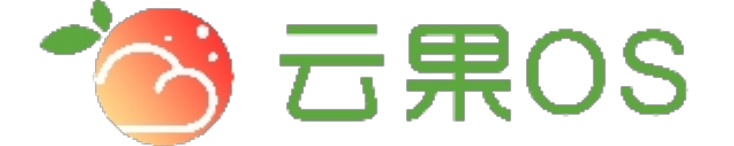

## 云果收银软件

## 操作说明

## **7** 2017-8-15

西安昊海网络科技有限公司

西安市碑林区文艺北路金色城市 3-2704

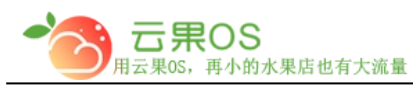

员工管理

权限管理→员工管理。可以看到如图所示:

| 新増 Ο | 回收站 🄊   |    |        | 限制登录 🔻 | 选择店铺              | 选择角色 | ▼ 搜索条件 | • 在这里输入搜索内容             |
|------|---------|----|--------|--------|-------------------|------|--------|-------------------------|
| Id   | 用户名     | 姓名 | 角色     |        | 管理站点              |      | 限制登陆   | 操作                      |
| 13   |         | -  | 管理员    |        | 文艺路旗舰店,仓库门店       |      | 否      | 编辑 删除                   |
| 14   | Gnongio | -  | 收银员    |        | 文艺路直营店,文艺路旗舰店,仓库门 | 〕店   | 否      | 编辑 删除                   |
| 41   |         | -  | 分店管理权限 |        | 文艺路直营店            |      | 栢      | 编辑 删除                   |
|      |         |    |        |        |                   |      |        | 3条记录每页10条   首页   1   末页 |
|      |         |    |        |        |                   |      |        |                         |

员工列表页可以对已添加的员工进行编辑、删除、限制登录操 作,点击左上角的"回收站"按钮可以切换到已删除的员工列表, 在该界面可以对其进行恢复操作,再次点击"列表"按钮可以切换 到员工列表页。

| ◎ 新増 | 暗 り列表 |       | 限制登录 🔻 选择店铺 |   | Ŧ        | ▼ 选择角色 ▼ 搜索 |  | <b>教条件 ▼</b> 在这里输入搜索内容 |             | 20<br>1    | 搜索 |
|------|-------|-------|-------------|---|----------|-------------|--|------------------------|-------------|------------|----|
| Id   | 用户名   | 姓名    | 角色          | 1 | 管理站点     |             |  | 限制登陆                   |             | 攝作         |    |
| 30   | xubin | xubin | 管理          | 员 | 65536微商城 |             |  | 否                      |             | <b>(1)</b> |    |
| 31   | 0000  | 000   | 管理          | 员 | 65536微簡城 |             |  | 否                      |             | •          |    |
| 34   | 1001  | 收银员1  | 收银          | 员 | 文艺路旗舰店   |             |  | 否                      |             | -          |    |
|      |       |       |             |   |          |             |  | ţ                      | 共3条记录,每页10条 | 首页 1       | 末页 |
|      |       |       |             |   |          |             |  |                        |             |            |    |
|      |       |       |             |   |          |             |  |                        |             |            |    |

## 新增员工

点击右上角"新增",添加不同权限的员工,如图所示:

全国服务热线:400-029-2635

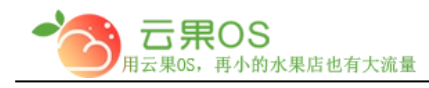

| 您当前所在位置: 首页 > 员工 > 添加员工 |                                   |        |                                                             |  |  |  |  |  |  |
|-------------------------|-----------------------------------|--------|-------------------------------------------------------------|--|--|--|--|--|--|
| 添加员工                    |                                   |        |                                                             |  |  |  |  |  |  |
|                         |                                   |        |                                                             |  |  |  |  |  |  |
|                         |                                   |        |                                                             |  |  |  |  |  |  |
| * 用户名                   | 法龄 \ 田白夕                          | * 姓名   | 法给 λ 吕丁孙夕                                                   |  |  |  |  |  |  |
| 10/14                   |                                   | ALH    |                                                             |  |  |  |  |  |  |
| * 手机号码                  | 请输入手机号码                           | 邮箱     | 请输入邮箱                                                       |  |  |  |  |  |  |
| * 密码                    | 清输入 密码                            | * 确认密码 | · 清输入确认 ∞码                                                  |  |  |  |  |  |  |
|                         | Natary (virks)                    |        | רא איז א ענזי א איז א איז א איז א איז א איז א איז א איז איז |  |  |  |  |  |  |
| * 角色(岗位)                | 请选择角色 ▼ (收銀员: )                   |        |                                                             |  |  |  |  |  |  |
| * 管理店铺                  | 理店铺 全洗                            |        |                                                             |  |  |  |  |  |  |
|                         | 文艺路香莺店 文艺路馆明店 合案门店 陕西施弗藤芊产小发展有限公司 |        |                                                             |  |  |  |  |  |  |
|                         |                                   |        |                                                             |  |  |  |  |  |  |
|                         | 重置 添加                             |        |                                                             |  |  |  |  |  |  |
|                         |                                   |        |                                                             |  |  |  |  |  |  |

添加员工时,用户名不能重复,否则会有用户名已存在的提示信息,角色(岗位)处,选择管理员等角色的同时可以勾选后面的 收银员。

可以点击下面的"重置"来清空填写的内容, 重新填写。

资料填写完整后,点击"添加",会提示员工添加成功。